最新版ソフトをインターネットからダウンロード・インストールする手順は?

例:産廃イチローVer.7.0の場合 保守契約をいただいてる方は、以下の手順で最新版にバージョンアップ出来ます。

- このページでお客様のダウンロード用のID とパスワードを入力してください。 インターネットから最新ソフトダウンロード用のユーザ ID、パスワードは、事前にエスエム エス本社からFAX、ハガキなどで発行されています。 お持ちで無い方は、本社へお申込ください。(073-435-4111)
- 産廃ソフト Ver.7.0 シリーズのHP が表示されますので、産廃イチローの右側のフロッピー ディスクのアイコンをクリックしてください。
   実行、保存、キャンセルか聞いてきますので、
   「名前を付けて保存」(保存の右の▼の中にあります)ボタンを押して、USB メモリキー (SMS-SOFT)のApp フォルダに保存してください。
   App フォルダがない場合はデスクトップでもどこでも分かりやすい場所に保存してください。

※OSが32bit版と64bit版でインストーラが別物になります。パソコン毎で自動認識される ようになっていますが、手動で逆のインストーラも保存可能です。

3. ホームページは閉じて、保存した以下のファイルをそれぞれ実行し、 Ichiro\_Setup.msi(産廃イチローVer.7.0 インストーラ)順次「次へ」のボタンを押していくと インストールできます。

※インストーラは大切に保管しておいてください。パソコン追加や入替の際役立ちます。

以上でバージョンアップ作業は完了です。 他のソフトの場合も同様の手順でバージョンアップ出来ます。

複数台で運用中のお客様は、バージョンアップ後にどれか1台だけでまず初回起動をしてください。 そのパソコンで正常に起動が確認できたのちに、他のパソコンにて起動をお願いします。 バージョンアップ後の初回起動を複数台で同時にすると、起動までに非常に時間がかかります。

## 【注意点等】一

・全てのソフト、全てのパソコンにてバージョアップが必要です。バージョンが古くなったソフトは 起動自体が出来なくなります。

<例>5台のパソコンで運用中の場合、1台のパソコンだけバージョンアップをすると、残り4台が バージョンが古くなるため、使用できなくなります。至急残り4台もバージョンアップが必要です。

- ・Ver.7.0を使用される際は、Ver.6.0は必ずアンインストールしてください。 「旧バージョンのアンインストーラー」を活用ください。バージョンアップ用ページにあります。
- ・バージョンアップ後の初回起動は少し時間がかかります。2回目以降の起動は速くなります。
- ・自分のパソコンが、32bit版か64bit版かの確認方法
   Windows 7
   [Windowsスタートメニュー]→[コンピュータ]で右クリック→[プロパティ]の[システムの種類]
   にて確認ができます。
   Windows 8
   デスクトップ上でカーソルを右上端に持っていき表示される[設定]をクリック→[PC情報]を

テスクトップ上でカーソルを右上端に持っていき表示される[設定]をクリック→[PC情報]を クリック→[システムの種類]にて確認ができます。